# ■サイトマップ 各ページ、項目、ボタンについての機能等をご案内致します。

## <mark>トップページ▼</mark> 下記①~⑦の各種メニューボタンのご紹介です。

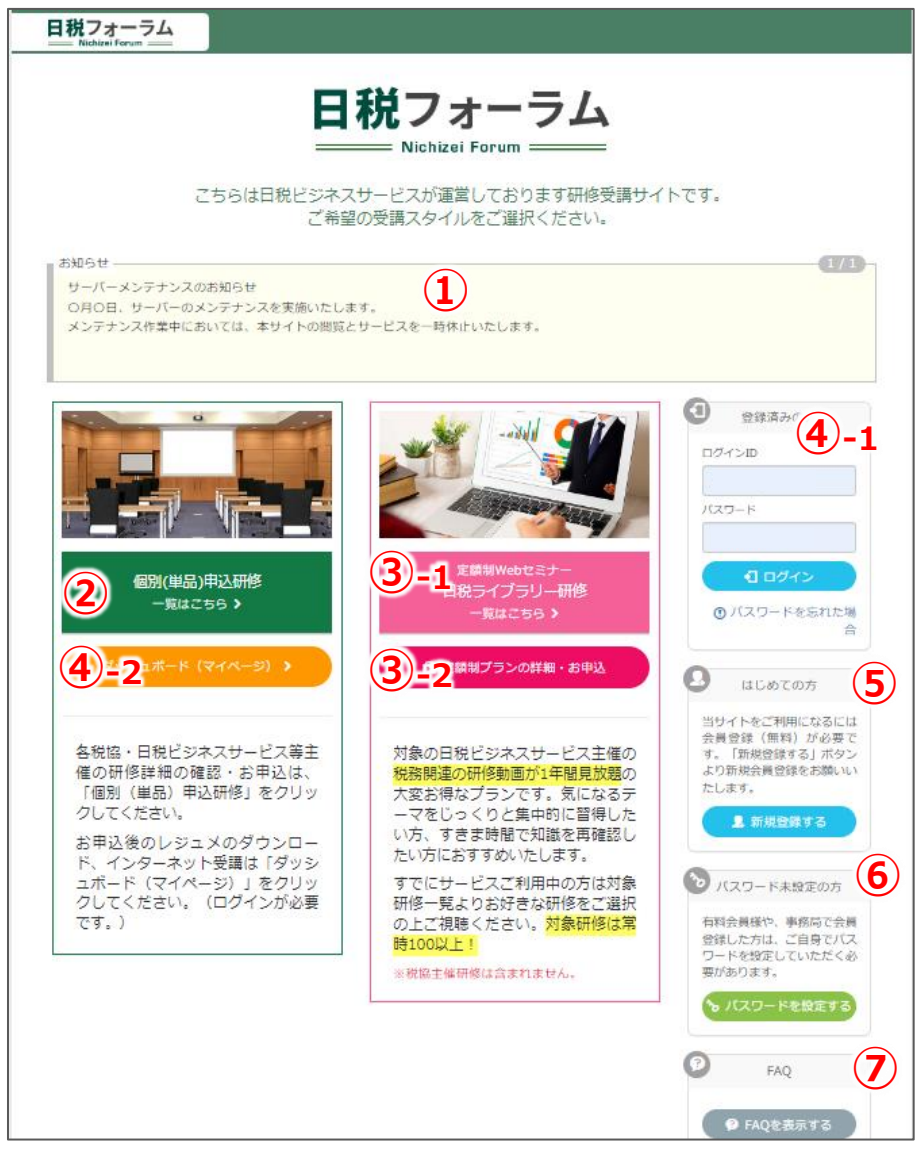

(1)お知らせや ピックアップ:当社からの新着のお知らせや、おすすめの研修会などをピックアップし、掲載しています。

#### 2【個別(単品)申込研修】:

会場開催のみ、もしくは、会場かインターネット配信の研修が期間限定で視聴できるパターンの研修会です。 クリックいただくと対象の研修一覧画面に進みます。税協主催研修のお申込もこちらからお願い致します。

#### 3-1 定額制Webセミナー「日税ライブラリー研修」:

1年間の定額のお支払いでセミナー動画を繰り返し何度でもご覧頂ける有料会員制プランです。 クリックいただくと対象の研修一覧画面に進みます。

3-2 定額制プランの詳細・お申込:日税ライブラリー研修の詳細やお申込ご希望の方はこちらよりご確認ください。

④-1 ログイン 登録がお済みの方は、こちらよりダッシュボード(マイページ)へログインできます。

④-2 ダッシュボード(マイページ) 登録がお済みの方は、こちらからでもログインできます。

5はじめての方(新規登録) 登録がまだの方は、こちらより新規登録ができます。

### **6**パスワード未設定の方へ

パスワード設定の案内が送られてきた方(有料会員様など)は、こちらよりパスワードの設定をお願い致します。

**⑦ F A Q** よくある質問をまとめています。お問い合わせの前にまずこちらをご確認ください。

▼ダッシュボード(マイページ) ※ログイン後の画面

下記①の枠内の各種メニューボタンのご紹介です。

|   | 日税フォー<br>Nichizei Forum                  | 74                                      |                                                                         |                                        |                                  | ログイン中:日税太郎 ログアウト             |  |  |
|---|------------------------------------------|-----------------------------------------|-------------------------------------------------------------------------|----------------------------------------|----------------------------------|------------------------------|--|--|
| 1 | ダッシュボード<br>(マイページ)                       | ダッシュボー<br>マのページでは個別申込研修                 | ▶ (マイページ)                                                               | 定額                                     | 制プラン「日税ライ」<br>切り替えはこち            | ブラリー」 への<br>56               |  |  |
|   |                                          | 詰票のダウンロード等が可能で<br>お知らせ<br>サーバーメンテナンスのお知 | 977997920000000000000000000000000000000                                 |                                        |                                  | <b>(7)</b>                   |  |  |
|   | 受講限歴<br>(個別申込研修)                         | O月O日、サーバーのメンテ<br>メンテナンス作業中において          | ナンスを実施いたします。<br>は、本サイトの閲覧とサービスを一時休.                                     | 止いたします。                                |                                  |                              |  |  |
|   | ロフィール<br>プロフィール                          | ライブ・オンデマンドのレジュメダ                        | ウンロード方法・視聴方法は <u>こちらをクリック</u>                                           |                                        |                                  |                              |  |  |
|   | FAQ                                      | 白 視聴可能な研修                               |                                                                         |                                        |                                  |                              |  |  |
|   | <b>日日</b><br>開催済み研修一覧<br>【個別申込研修】        | コース名                                    |                                                                         | 受講スタイル                                 | 受講する                             | 修了証                          |  |  |
|   | -21                                      | 【サンプル】極めつけ法人種                           | 兑実務<br>                                                                 | オンデマンド                                 | ご視聴はこちら                          |                              |  |  |
|   | ープ」<br>日税オープン<br>カレッジへ                   | 〇 研修のお申込状況、冬秋                           | <b>重ガウンロード</b>                                                          |                                        |                                  |                              |  |  |
|   |                                          | 会場受講:受講票がある研修に                          | ニックシンロート<br>こついてはご入金後に「受講票」のボタン                                         | が表示されます。                               |                                  |                              |  |  |
|   |                                          | ネット受講 (入金済): タワン                        | レロード開始期間になりましたら、「レジ<br>年3月8日 13:30 ~ 16:30                              | ュメ」のボタンがま                              | 気示されます。                          | 詳細を目ス)                       |  |  |
|   |                                          | ▲ 「 」 「 」 」 」 」 」 」 」 」 」 」 」 」 」 」 」 」 | 税制度の改正と簿外経費の損金不算                                                        | Л                                      |                                  | 受講票                          |  |  |
|   |                                          | オンデマンド 開催日                              | 1:2024年3月12日 ~ 2024年5月31日                                               |                                        |                                  | 詳細を見る >                      |  |  |
|   |                                          | 、 、 金彦/ 「 サンノル」 極め                      | つけ法人祝美扮                                                                 |                                        |                                  |                              |  |  |
|   |                                          |                                         |                                                                         |                                        |                                  |                              |  |  |
|   | ダッシュボード<br>(マイページ)                       | ダッシュボード<br>(マイページ)                      | ログイン後、最初に表示される                                                          | 5ページです。 申                              | ヨ込状況などが                          | 確認できます。                      |  |  |
|   | 四月 1 日 1 日 1 日 1 日 1 日 1 日 1 日 1 日 1 日 1 | 個別申込研修<br>研修一覧                          | 個別申込研修の一覧です。日秋<br>のお申込が可能です。会場受講<br>ている研修を生中継)やオンディ<br>コンテンツをご視聴)がございます | ビジネスサービス<br>に加え、研修に。<br>マンド2週間(t<br>「。 | ₹主催のほか、税<br>よりライブ配信(<br>Zミナー終了後に | 総法主催研修<br>「会場で収録し<br>こ2週間、録画 |  |  |
|   | 受講履歴<br>【個別申込研修】                         | 受講履歴<br>【個別申込研修】                        | 過去受講した個別申込研修を<br>受講証明書の出力は履歴から行<br>※日税ライブラリー研修の履歴はこの                    | 確認できます。 税<br>テえます。<br>)ページへの表示は        | 理士会への単位<br>ございません。               | 立認定申請や                       |  |  |
|   | <b>ユ</b><br>プロフィール                       | プロフィール                                  | メールアドレスや住所等、登録<br>登録情報に変更が生じた場合                                         | と<br>情報の修正力<br>合は、速やかに                 | べできます。<br>修正をお願い到                | 改します。                        |  |  |
|   | FAQ                                      | FAQ                                     | よくある質問をまとめています<br>(トップページやページ下部より研                                      | -。<br>寉認できるものと[                        | 司じページヘリン                         | クしています)                      |  |  |
|   | <b>し</b><br>開催済み研修一覧<br>【個別申込研修】         | 開催済み研修一覧<br>【個別申込研修】                    | 過去開催した研修会を掲<br>※日税ライブラリー研修で配信済                                          | 載しております                                | ト。<br>ジへの表示はご                    | ざいません。                       |  |  |
|   | <b>日</b> 税オープン<br>カレッジへ                  | 日税オープン<br>カレッジへ                         | 弊社の有料制サービスへの                                                            | リンクボタンで                                | す。                               |                              |  |  |

▼ダッシュボード(マイページ) ※ログイン後の画面

下記2~5の枠内の各種項目、ボタンのご紹介です。

| 日税フォー<br>Nichizei Foru | <u>74</u>                                                                                            | ログイン中:日税太郎 ログアウト                                 |
|------------------------|----------------------------------------------------------------------------------------------------|--------------------------------------------------|
| ダッシュポード<br>(マイページ)     | ダッシュボード (マイページ)     このページでは個別申込研修のオンライン受講のレジュメや会場受     講要のダウンロード等が可能です。                              | 定額制プラン「日税ライブラリー」への<br>切り替えはこちら                   |
|                        | お知らせ<br>サーバーメンテナンスのお知らせ<br>の月の日、サーバーのメンテナンスを実施いたします。<br>メンテナンス作業中においては、本サイトの閲覧とサービスを一時休              | 化上いたします。                                         |
| プロフィール<br>FAQ          | ライブ・オンデマンドのレジュメダウンロード方法・視聴方法は <u>こちらをクリック</u>                                                        |                                                  |
| 日本                     | <ul> <li>コース名</li> <li>【サンプル】極めつけ法人税実務</li> </ul>                                                    | 受講スタイル     受講する     修了証       オンデマンド     ご視聴はこちら |
| 日税オープン<br>カレッジへ        | ☑ 研修のお申込状況、各種ダウンロード<br>会場受講:受講票がある研修についてはご入金後に「受講票」のボタン<br>ネット受講(入金済):ダウンロード開始期間になりましたら、「レミ          | ンが表示されます。<br>ジュメ」のボタンが表示されます。                    |
|                        | 会場 開催日: 2024年3月8日 13:30 ~ 16:30<br>【サンプル】加算税制度の改正と簿外経費の損金不算                                          | 詳細を見る <b>&gt;</b><br>受講票                         |
|                        | オンデマンド 開催日: 2024年3月12日 ~ 2024年5月31日<br>、<br>、<br>、<br>、<br>、<br>、<br>、<br>、<br>、<br>、<br>、<br>、<br>、 | 詳細を見る >                                          |

2お知らせ 当社からのお知らせを掲載しています。

## ③視聴可能な研修

開催直前のライブ受講、現在視聴可能な研修が表示されます。

- ライブ受講 ・・・開催日時開始の10分前になると表示されます。
- ・ オンデマンド研修・・・視聴可能期間になると表示されます。

## 4研修のお申込状況、各種ダウンロード

お申込みの研修会が表示されます。各申込状況も合わせてご確認いただけます。

- 申込済 ・・・お申込みの済んだ状態です。
- 入金待ち・・・ご受講料をお支払いただいていない状態です。
- 入金済 ・・・ご受講料をお支払いただいた状態です。
   ※会場受講は受講票のボタンが表示され、クリックすると印刷が可能です。
   ※インターネット受講の方は対象の期間になりましたらレジュメのダウンロードが可能です。
   詳細は「インターネット研修の受講方法」をご確認ください。
- ・キャンセル ・・・キャンセル済の状態です。

・差額の支払※該当の研修会のテーマ右にあるボタン・・・・クレジット決済いただいた方で、受講スタイルを変更の

お問い合わせをいただいた場合、差額のお手続きに関する ボタンが表示されます。 クリックしてカード決済画面へ進み決済を完了してください。

#### 5日税ライブラリー研修表示

年間定額制の研修動画視聴放題プラン「日税ライブラリー研修」研修一覧へのリンクボタンです。

## ▼日税ライブラリー研修一覧(定額制プラン「日税ライブラリー」への切り替えはこちらをクリック後の画面)

下記①~⑤の枠内の各種項目、ボタンのご紹介です。

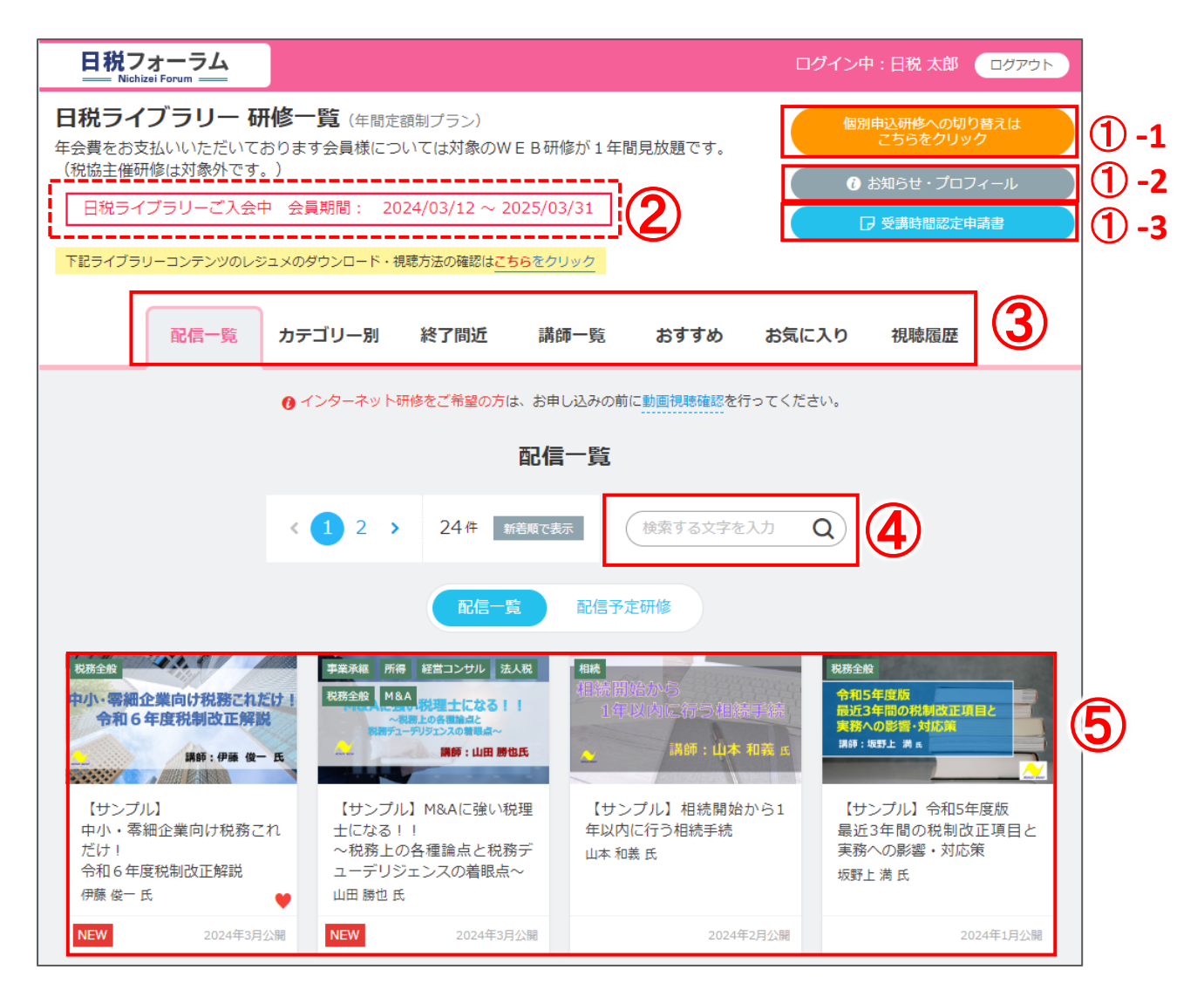

1 -1 個別申込研修表示 ダッシュボード(個別申込研修)へのリンクボタンです。

- -2 お知らせプロフィール ご自身のプロフィール情報が表示されます。
- -3 受講時間認定申請書 日税ライブラリー研修受講後の

税理士会に提出する、受講時間認定申請書のダウンロードができます。

#### 2日税ライブラリー研修 会員期間等の表示

現在の会員期間が表示されます。※本サービスの申込や、まだお振込みいただいてない方は、期間は表示されません。 また、更新期限が違い場合には更新手続きに関するご案内等も表示されます。

3**配信一覧** 新着順で研修を表示します。

カテゴリ別 お客様の気になるカテゴリー別で研修を表示します。

終了間近 終了日が、1か月以内の研修のみを表示します。

- 講師一覧 講師一覧を五十音順で表示します。
- おすすめ お気に入り数の多い研修一覧を表示します。

お気に入り 研修詳細画面で「お気に入りに追加」をクリックした配信期間内の研修一覧が表示されます。 視聴履歴 視聴した研修の一覧が表示されます。

④検索窓 お好きな言葉を入力して、研修を検索できます。

5 研修一覧 ご視聴したい研修をクリックしていただくと研修詳細ページが開きます。